# S'inscrire depuis le formulaire en ligne

BAL ORGanisationnelle – BA ORG (\*)

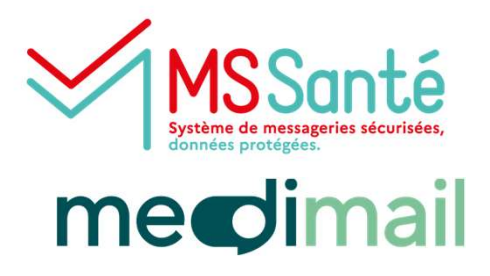

### Se connecter sur le site de Medimail

#### Aller sur le site <u>http://medimail.mipih.fr</u>

Puis cliquer sur Vous n'avez pas encore de compte ? Inscrivez-vous ici

| pour accéder au service de                                                                                                    | Connectez-vous à Medimail                                  |                    |
|----------------------------------------------------------------------------------------------------|------------------------------------------------------------|--------------------|
| messagerie sécurisée de                                                                                                    | Adresse mail                                               |                    |
| santé mediøail merci de                                                                                                    | adresse@exemple.com                                        |                    |
| vous connector                                                                                                    | Mot de passe                                               |                    |
| vous connecter                                                                                                    | Mot de passe                                               | 0                  |
|                                                                                                    | Mot de passe oublié ?                                      |                    |
| Information de connexion ×<br>Retrouvez maintenant tous vos modes de connexion (connexion                                      | Connexion                                                  |                    |
| par mail, Pro Sante Connect et par portail) reunis sur la page<br>d'accueil de Medimail.                                       |                                                            |                    |
|                                                                                                    | PRO SANTE CONNECT<br>On served a wedder winder of the larm |                    |
| Information Medimail                                                                                                    | ou                                                         |                    |
|                                                                                                    | Disc.                                                      | OCCITANIE - Dégion |
| Une nuvelle version de l'application Medimail est maintenant<br>disponible sur les stores Google et Apple. En installant cette | PORTAIL GCS GUYASIS - Guyane                               | Occitanie          |

Sélectionner l'option « Nous sommes une équipe de professionnels, ... » puis cliquer sur Enregistrer

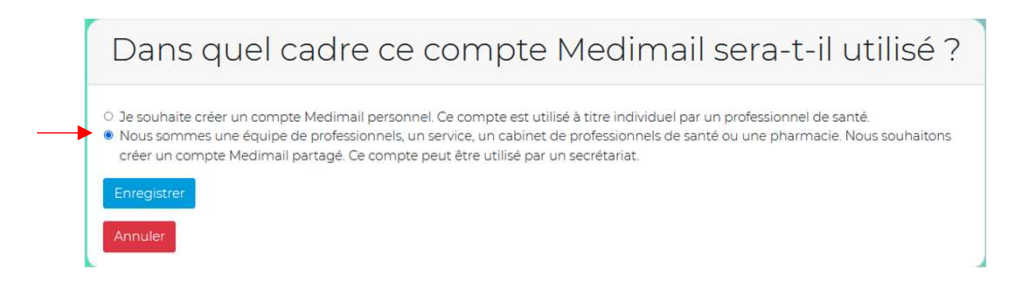

#### (\*)

BAL ORG : Boite Aux Lettres ORGanisationnelle, BAL partagée par plusieurs professionnels avec ou sans identifiant. On ne peut accéder à une BAL ORG qu'à partir d'un compte individuel nominatif.

Pour des raisons pratiques, il est préférable de créer les comptes individuels nominatifs avant de créer la BAL ORG

Pour la création d'une compte individuel nominatif, se référer au mode opératoire : Création d'un compte individuel nominatif – BAL PER / BAL MED

BAL PER : Boite Aux Lettres PERsonnelle pour professionnel de santé avec identifiant RPPS – Compte donnant lieu à une adresse MSSanté dans l'annuaire MSSanté national de l'ANS – Adresse visible par tous les utilisateurs de MSSanté (Medimail, Mailiz, Lifen, ...) BAL MED : Boite Aux Lettres MEDimail pour professionnel de santé sans identifiant – Compte ne donnant pas lieu à une adresse MSSanté – Adresse visible uniquement par les utilisateurs de la MSSanté Medimail

NB : Une BAL ORG donne lieu à une adresse MSSanté dans l'annuaire MSSanté national de l'ANS – Adresse visible par tous les utilisateurs de MSSanté (Medimail, Mailiz, Lifen, ...)

#### Compléter le formulaire d'inscription

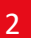

Vérifier les informations préalablement saisies et compléter le formulaire (seuls les champs avec une

(\*) sont obligatoires)

- Compléter l'adresse mail : Ex : <u>pharmacie-du-centre-albi@gmail.com</u>;
- Saisir un nom et prénom générique : Ex : Nom = Pharmacie du centre, Prénom = Albi ;
- Indiquer un numéro de téléphone ;
- ✓ Indiquer le numéro FINESS ;
- ✓ Une boite organisationnelle doit être sous la responsabilité d'un professionnel de santé. Indiquer son nom, son prénom, sélectionner la profession et noter son identifiant RPPS ;
- ✓ Saisir une description du compte ;
- Cocher Activité libérale si c'est le cas ;
- ✓ Indiquer l'adresse de la structure
- ✓ Par défaut l'adresse est indiquée visible dans l'annuaire Medimail et dans l'annuaire santé
- ✓ Par défaut l'option dématérialisation est cochée Laisser cette option cochée

#### Puis cliquer sur Enregistrer

Remplir ce formulaire pour finaliser votre inscription

Les champs obligatoires sont signalés par une astérisque.

| dresse Mail * | Nom, contact      |                                       |                              |                                                                                  |
|---------------|-------------------|---------------------------------------|------------------------------|----------------------------------------------------------------------------------|
|               | Nom *             |                                       |                              |                                                                                  |
|               | Prénom * Activite |                                       |                              |                                                                                  |
|               |                   | Raison sociale                        |                              |                                                                                  |
|               | Téléphone 1       | Service de rattachement               |                              |                                                                                  |
|               |                   | Type d'identifiant établisser         | ment *                       |                                                                                  |
|               | Téléphone 2       | FINESS<br>Numéro d'identifiant étal   | Localisation                 |                                                                                  |
|               |                   | Responsable du compte                 | Adresse                      |                                                                                  |
|               |                   | Nom * Pré                             | Code postal                  | Liste rouge                                                                      |
|               |                   | Description du compte *               | u compte * Ville             | D souhaite être sur la liste rouge Medimail et ne pas apparaître dans l'annuaire |
|               |                   | <ul> <li>Activité libérale</li> </ul> | Département                  | Je souhaite être sur la liste rouge MSSanté et ne pas apparaître dans l'annuaire |
|               |                   |                                       | Sélectionnez un c            |                                                                                  |
|               |                   |                                       | Région *<br>Sélectionnez une | Dématérialisation                                                                |
|               |                   |                                       |                              | Ie souhaite dématérialiser tous mes échanges et ne plus recevoir de papier.      |

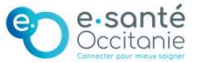

3

# Associer un ou plusieurs comptes individuels nominatifs

Vous avez demandé la création d'une boîte aux lettres organisationnelle : formationlea@yopmail.com

Afin de pouvoir l'utiliser via le Webmail, vous allez devoir dans un premier temps vous connecter à un compte nominatif.

Il est nécessaire d'associer au moins un compte nominatif à ce compte avec les boutons ci-dessous :

| Je veux associer un<br>compte nominatif existant<br>Pour toute question, nous vous invitons à contacter votre s                     | 2 <sup>ème</sup> option, renseigner le formulaire. Se<br>référer au mode opératoire : Création d'un<br>compte individuel nominatif |
|----------------------------------------------------------------------------------------------------|----------------------------------------------------------------------------------------------------|
|                                                                                                    | Créer un compte de connexion                                                                                                    |
| 1 <sup>ère</sup> option, renseigner l'adresse mail et le mot<br>de passe du compte à associer                                       | Prénom *                                                                                                    |
| Indiquez l'adresse mail et le mot de passe du compte<br>nominatif qui vous permettra de vous connecter au<br>compte organisationnel | Adresse mail *                                                                                                    |
| Adresse mail                                                                                                    | Confirmer le mot de passe *                                                                                                    |
| lea.schiano@esante-occitanie.fr                                                                                                    | Profession *                                                                                                    |
| Mot de passe                                                                                                    | Aucune sélection 👻                                                                                                    |
| ······································                                                                                              | Région *<br>Occitanie                                                                                                    |
| Si vous avez oublié le mot de passe associé à ce compte, vous pouvez le réinitialiser via la page de connexion du Webmail.          | J'accepte les CGU de Medimail<br>Valider                                                                                           |
| Valider Annuler                                                                                                    | Annuler                                                                                                    |

4

# Cliquer sur Terminer lorsque les comptes sont associés

Vous avez demandé la création d'une boîte aux lettres organisationnelle : formationlea@yopmail.com

Vous pourrez l'utiliser via https://medimail.mipih.fr en vous connectant avec le(s) compte(s) nominatif(s) une fois validé(s) par votre administrateur :

- lea-formation@yopmail.com : En attente de validation par votre administrateur
- formationlea2@yopmail.com : En attente de validation par votre administrateur

Vous pouvez associer un autre compte nominatif avec les boutons ci-dessous :

| Je veux associer un<br>compte nominatif existant | Je veux créer un<br>nouveau compte nominatif |
|--------------------------------------------------|----------------------------------------------|
| Terminer                                         |                                              |
| Pour toute question, nous vou                    | s invitons à contacter votre suppo           |

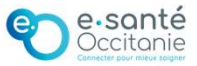

# LS0

Ajouter écrans Léa SCHIANO; 2024-03-08T10:02:42.981

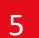

#### Le compte sera validé sous 24h à 48h par le Centre de Service du GRADeS

Quand le compte est validé, une notification est envoyée par mail

Votre compte est en attente de validation Un administrateur Medimail de votre région ou de votre structure doit vérifier votre compte avant validation.

#### <u>À noter :</u>

- Une adresse MSSanté est associée aux BAL ORG.
   Ex : Pour les pharmacies l'adresse MSSanté se présente sous la forme pharmacie-du-centre-albi @pharmacien.oc.mssante.fr
- Les informations saisies dans le formulaire d'inscription peuvent être modifiées une fois le compte créé - Se référer au mode opératoire : Paramétrage d'une boîte aux lettres Medimail

### Une question ? Besoin d'aide ? Contactez le centre de service du GRADeS Occitanie !

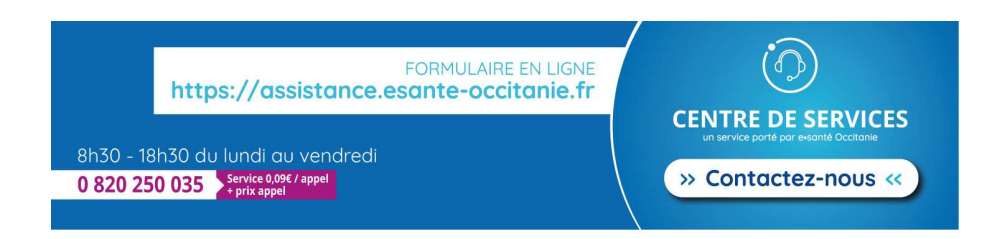

# Prenez RDV en ligne ! Service d'accompagnement à la création d'une BAL Individuelle et organisationnelle

Choisissez un jour et un horaire en cliquant sur le lien suivant : Réservation assistance Medimail - Vous pouvez réserver en ligne.

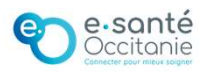